| Bar/Node/Case | FX (kN) | FY (kN) | FZ (kN) | MX (kNm) | MY (kNm) | MZ (kNm) |
|---------------|---------|---------|---------|----------|----------|----------|
| 1/ 1/ 1       | 83.83   | 0.64    | 31.32   | 0.11     | -140.53  | 0.91     |
| 1/ 2/ 1       | 45.16   | 8.33    | 31.51   | 0.66     | 11.49    | -4.57    |
| 2/ 2/ 1       | -8.01   | 0.68    | 32.52   | 0.83     | 12.09    | 1.03     |
| 2/ 3/ 1       | -16.84  | 0.68    | 14.86   | 0.83     | 118.03   | -1.99    |
| 3/ 3/ 1       | -3.49   | -1.41   | -18.16  | -0.98    | 118.13   | -3.40    |

\_\_\_\_\_

| 🎆 Bar value selection                                                                                                    | _ 🗆 🗵                                                    |
|----------------------------------------------------------------------------------------------------|----------------------------------------------------------|
| General Forces Stresses Deflections   Force components MX   FX MX   FY MY   FZ MZ   All None   FX as compression and tension   Elastic ground reactions   KY   KZ | OK   Cancel   Help   Filters   Extremes   Cases   Points |
| Forces:1<br>For the active table, columns selected on this tab-<br>will be added C will replace ex                                                                | isting ones                                              |

– 73 –

ننتقل عبر القائمة إلى القسم Division points وضمن نافذة الأمر 5 N - points along bar length نضع قيمة ما فتظهر أكثر من قيمتين للقوى لكل عنصر وذلك حسب القيمة المدخلة أي أنه جزأ العنصر إلى عدة أجزاء ، ويمكن إضافة أعمدة أو حذفها ضمن الجدول عن طريق تفعيل أو عدم تفعيلنا للنافذ الواقعة ضمن القائمة والمجاورة لحالة القوى ( الشكل - 73 - ) .

ملاحظة : يمكن لنا تصدير الجدول المبين في ( الشكل – 72 -) كملف Excel بلاحقة CSV عن طريق الأمر ..... ....<u>Conversion to EXCEL (CSV) format...</u> التابع للقائمة التي تظهر عند الضغط على المفتاح الأيمن للفأرة ضمن الجدول .